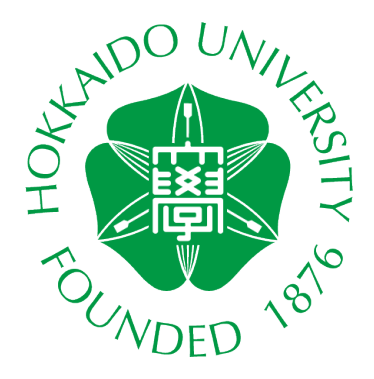

# CALL SYSTEM GUIDE BOOK

## For Students (CaLaboEX)

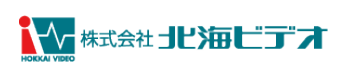

| 一目次一 |
|------|
|------|

| CaLaboEX メニューについて         |
|---------------------------|
| こんな表示が出たときは2              |
| ムービーテレコ2                  |
| 会話ウィンドウ2                  |
| ファイル受信メッセージ               |
| ファイル提出ダイアログ               |
| ムービーテレコを使う                |
| ムービーテレコを起動する4             |
| ムービーテレコの画面について5           |
| 教材を開く6                    |
| 自分の声を録音する7                |
| 録音した音声を聞く10               |
| 録音した音声を先生に提出する12          |
| 持ち帰り用ムービーテレコとして保存する13     |
| 動画・音声ファイルとして保存する16        |
| 動画・音声ファイルを開く17            |
| こんなときは                    |
| ヘッドセットから音声が聞こえません/録音できません |

### CaLaboEX メニューについて

先生が CALL システムの授業を開始すると、画面右下に下図の CaLaboEX メニューが表示されます。

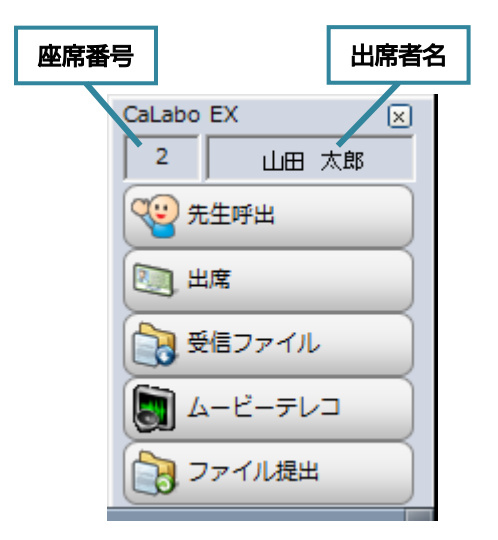

| 先生呼出    | クリックして ON 状態にすると、「先生呼出」ダイアログが表示され、<br>メッセージを入力して送信すると、[先生呼出中]に変わります。           |  |  |  |
|---------|--------------------------------------------------------------------------------|--|--|--|
| 出席      | ー<br>リックすると、「出席」ダイアログが表示され、出席操作を行えます。                                          |  |  |  |
| 受信ファイル  | クリックすると「受信したファイル」ダイアログが表示され、先生から配布されたファイルを<br>一覧で確認できます。                       |  |  |  |
| ムービーテレコ | クリックして ON 状態にするとリスニング・スピーキング学習ツール「ムービーテレコ」が<br>起動されます。OFF 状態にするとムービーテレコを終了します。 |  |  |  |
| ファイル提出  | クリックすると「ファイル提出」ダイアログが表示されます。                                                   |  |  |  |

### こんな表示が出たときは

#### ムービーテレコ

語学教材などのリスニング・スピーキングレッスンができる動画・音声学習ツールの画面です。 先生がリスニング・スピーキングの方法を一斉にコントロールし、学生は操作することができません。

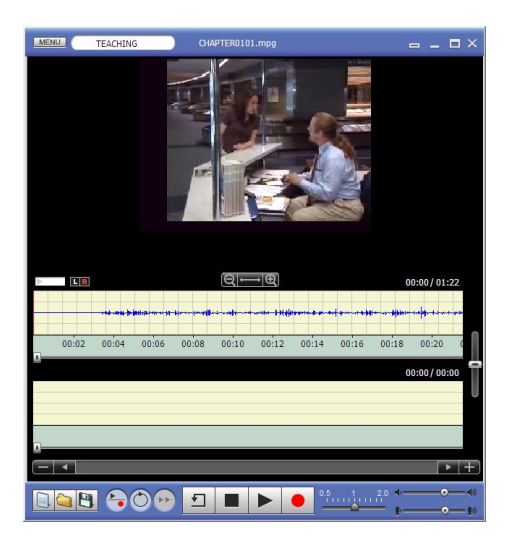

#### 会話ウィンドウ

「会話」が始まると表示される画面です。 あなたの名前と会話相手の名前(グループ全員の名前)が表示されます。 この画面が表示されると、ヘッドセットを通じて表示されている相手と会話できます。 会話には先生が参加することもあります。

#### ※ [録音]ボタンをクリックすると会話している音声の録音が開始され、再度、[録音]ボタンを クリックすると録音が停止します。

| 会話 - 008 - 02                                                  |                                                                                                    |
|----------------------------------------------------------------|----------------------------------------------------------------------------------------------------|
| 録音ボタンを押すと会話を録音出来ます。<br>参加者一覧<br>37 Call Login<br>49 Call Login | 会話ウィンドウは下図のように名前が表示されないこともあります。<br>この場合、先生が会話相手の名前を知らせない設定にしていますが、<br>ヘッドセットを通じて先生が指定した相手と会話ができる状態です。 |
|                                                                | 会話 - 012 - 02<br>録音ボタンを押すと会話を録音出来ます。<br>録音                                                            |
| 绿音                                                             |                                                                                                    |

ファイル受信メッセージ

先生からファイルが送られてきたことを示すメッセージです。 ファイルを選択し、**[実行]**ボタンをクリックします。 学習後は、先生の指示に従って保存操作をしてください。

※ 先生の操作によってはこのメッセージが表示されると同時に、送られてきたファイルが開くこともあります。

|          |        | ł            | 受信したファイル         |                 |                | × |
|----------|--------|--------------|------------------|-----------------|----------------|---|
|          | 先生から   | 配布されたファイルの一勢 | 訪表示されます。         |                 |                |   |
| 名前       | サイズ    | 種類           | 配布時間             | ファイルパス          |                |   |
| test.txt | : 1 KB | テキスト ドキュメント  | 2015/ 8/24 15:22 | C:¥My Documents | ¥call¥test.txt |   |
|          |        |              |                  |                 |                |   |
|          |        |              |                  |                 |                |   |
|          |        |              |                  |                 |                |   |
|          |        |              |                  |                 |                |   |
|          |        |              |                  |                 |                |   |
|          |        |              |                  |                 |                |   |
| フォリ      | レダを開く  | <            | 取得               | 開く / 実行         | 閉じる            |   |

ファイル提出ダイアログ

先生からファイル提出を促されているときに表示されるダイアログです。

先生の指示に従い、提出するファイルをダイアログの中にドラッグ&ドロップで入れます。

([追加]ボタンで提出するファイルをリストに追加することもできます。)

[提出] ボタンをクリックすると、リストに表示されていたファイルが先生に提出されます。

|            |          | ファイル提出       |                    | - 🗆 🗙        |
|------------|----------|--------------|--------------------|--------------|
| 先生へファ      | マイルを提出しま | t <b>9</b> . |                    |              |
| 提出ファイル名 提出 | 出状況 サイズ  | 種類           | ファイルパス             |              |
| test.txt 未 | 見出 1 KB  | テキスト ドキュメント  | C:¥My Documents¥CA | ALL¥test.txt |
|            |          |              |                    |              |
|            |          |              |                    |              |
|            |          |              |                    |              |
|            |          |              |                    |              |
|            |          |              |                    |              |
|            |          |              |                    |              |
|            |          | 追加           | フォルダ追加             | 削除           |
|            |          |              | 提出                 | キャンセル        |

### ムービーテレコを使う

#### ムービーテレコを起動する

動画・音声学習ツール「ムービーテレコ」を使用して、語学教材などのリスニング・スピーキングレッスンができます。

「Windows マーク」 → 「MovieTeleco」の順にクリックします。 1

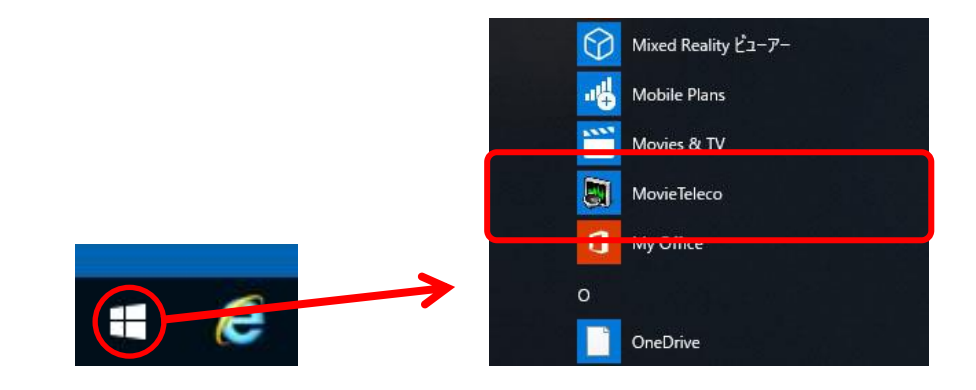

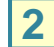

2 ムービーテレコが起動します。

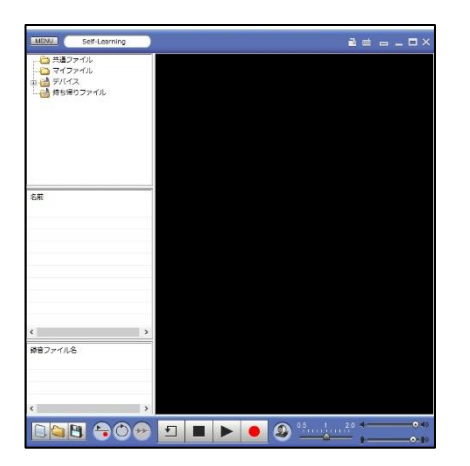

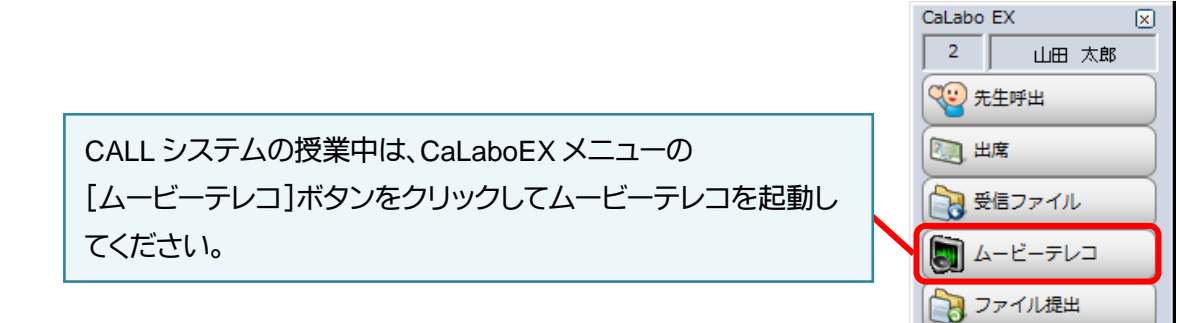

#### Windows ログオン後、すぐにムービーテレコを起動しないでください!

ログオン後、すぐに起動するとムービーテレコが真っ白になる場合があります。 ※ その際は、PC を再起動してください。

ムービーテレコの画面について

ムービーテレコの各部の名称と役割について説明します。

| 【羽オオハノ】   | 1-1 |
|-----------|-----|
| トナメリク ノーン | / / |

|                                                                                                 | 共通ファイル                                                                                                    | 教材サーバーに登録されている先生が作成した教材のフォルダです。                                                                                                    |  |  |  |
|-------------------------------------------------------------------------------------------------|----------------------------------------------------------------------------------------------------|----------------------------------------------------------------------------------------------------|--|--|--|
|                                                                                                 | マイファイル                                                                                                    | デスクトップに保存されている教材を参照できます。                                                                                                    |  |  |  |
|                                                                                                 | デバイス                                                                                                    |                                                                                                    |  |  |  |
|                                                                                                 | 持ち帰りファイル                                                                                                    | ムービーテレコと一緒に持ち帰りたい教材を入れるフォルダです。                                                                                                    |  |  |  |
| <ul> <li>大道ファイル</li> <li>マイファイル</li> <li>マイファイル</li> <li>オラック</li> <li>予約</li> <li>第</li> </ul> | <sup>20</sup><br>つ<br>つ<br>つ<br>つ<br>つ<br>つ<br>つ<br>し<br>し<br>し<br>つ<br>で<br>選択し<br>し<br>次材<br>データリ<br>教材ツリーで選択し<br>ンポラリ録音リスト | <ul> <li>         について、「「「しくビュー」」         まで、教材データの種類によって表示される内容が変わります。         ながデータの種類によって表示される内容が変わります。         ながデータの種類によって表示される内容が変わります。         </li> <li>         で、「「「」」         まで、「「」」         まで、「」         まで、「」         まで、「」         まで、「」         まで、「」         まで、「」         まで、「」         まで、「」         まで、「」         まで、「」         まで、「」         まで、「」         まで、「」         まで、「」         まで、「」         まで、「」         まで、         まで、   まで、</li></ul> |  |  |  |

マイク録音した音声を一時的に5つまで保持できます。Teaching モードでは表示されません。

#### 教材を開く

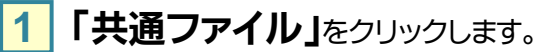

| MENU                                                                                                    | Self-Learning                          |  |
|----------------------------------------------------------------------------------------------------|----------------------------------------|--|
| <ul> <li>一〇〇 共通ご</li> <li>〇〇 マイク</li> <li>〇〇 マイク</li> <li>〇〇 マイク</li> <li>〇〇 マイク</li> <li>〇〇 マイク</li> <li>マイク</li> <li>マイク<td>7ァイル<br/><del>7ァイル</del><br/>(ス<br/>動ファイル</td><td></td></li></ul> | 7ァイル<br><del>7ァイル</del><br>(ス<br>動ファイル |  |

2 「教材データリスト」に教材ファイルが表示されますので、 再生したい教材ファイルをダブルクリックします。

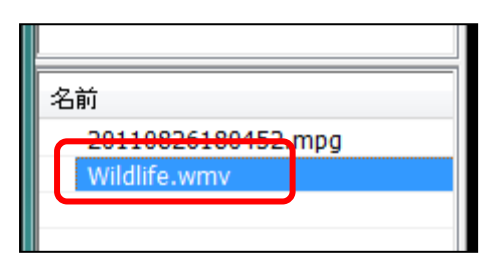

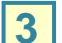

3 ▶ ボタン(【再生】ボタン)をクリックすると、教材音声が再生されます。

•

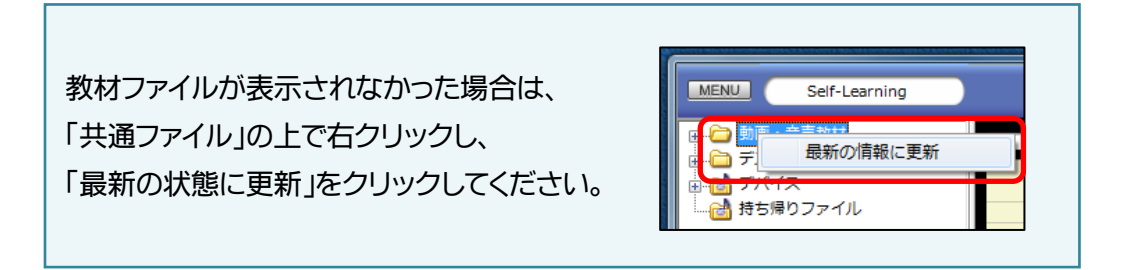

#### 自分の声を録音する

ヘッドセットを使って自分の声を録音することができます。

🚱 ボタン([リピーティング]ボタン)を切り替えることにより、2 種類の録音方法があります。

#### 教材音声を聞きながら録音する / 音読する(録音のみ)

シャドーイングや同時通訳などの練習をする場合、教材音声を聞きながら同時に自分のマイク音声を録音することができます。

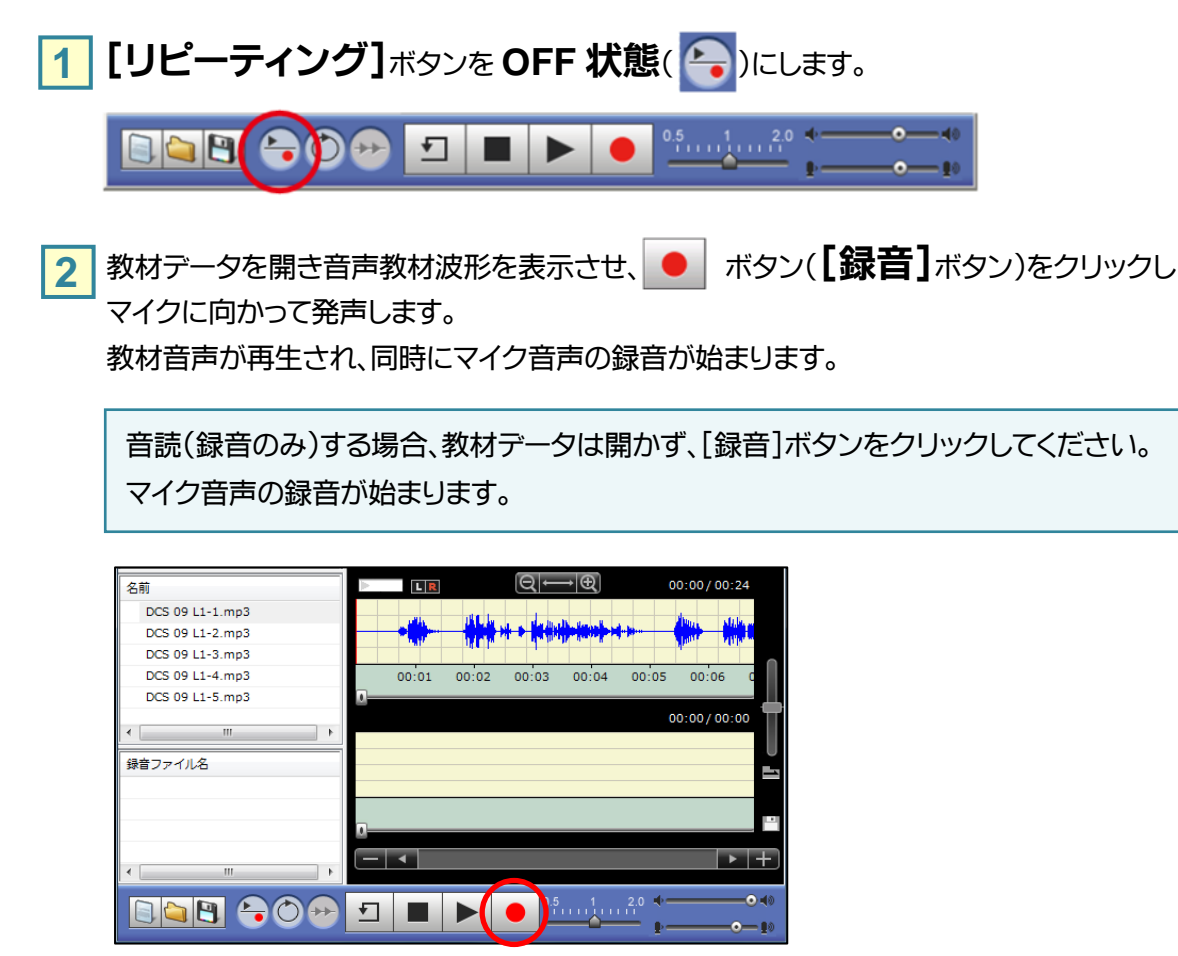

3

ボタン(【停止】 ボタン)をクリックすると、教材音声の再生とマイク音声の録音が停止します。

録音した音声を消して、もう一度録音したい場合は[画面のリフレッシュ]ボタンをクリックします。 「録音側」にチェックを入れて、[実行]ボタンをクリックすると、録音した波形が削除されます。

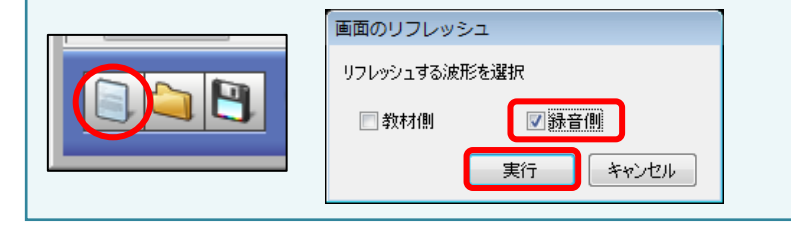

リピーティングや逐次通訳などの練習をする場合、教材音声を聞いた後に自分のマイク音声を録音す ることができます。

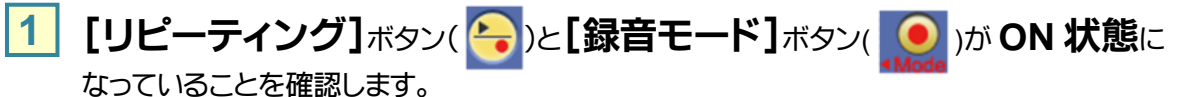

※ [録音モード]ボタンが ON 状態になっていない時は、[録音モード]ボタンをクリックし、下図のようにしてください。

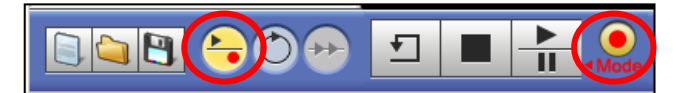

2

教材データを開き教材音声波形を表示し、 ポタン( **[再生]** ボタン)をクリックします。 教材音声の再生が始まります。

※ 再生ボタンの表示は現在の動作を表します。(教材音声=再生、録音=一時停止)

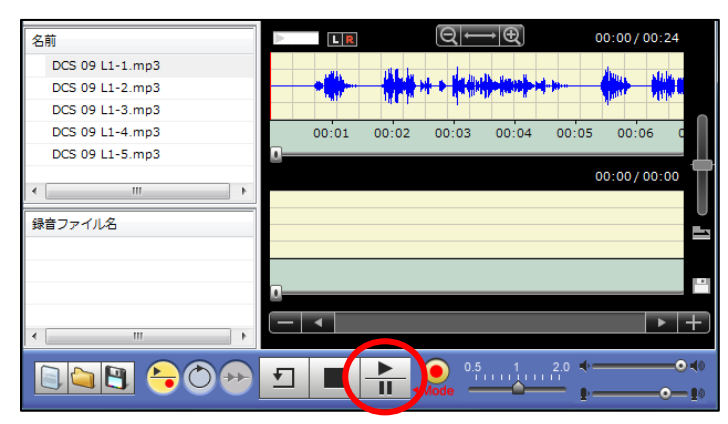

3 再度 💾 ボタン(【再生】 ボタン)をクリックすると、教材音声の再生が一時停止し、

マイク音声の録音が始まります。

※ 再生ボタンの表示は現在の動作を表します。(教材音声=一時停止、録音=録音)

| 名前              |         | R         | Q                                      | • 🕀               | 00:1  | 0/00:24 |    |
|-----------------|---------|-----------|----------------------------------------|-------------------|-------|---------|----|
| DCS 09 L1-1.mp3 |         |           |                                        |                   |       |         |    |
| DCS 09 L1-2.mp3 |         |           | 14++++++++++++++++++++++++++++++++++++ | <b>      </b>   + | ┥╈┿╪  |         |    |
| DCS 09 L1-3.mp3 | 1 1 1   | - 14      |                                        |                   |       |         |    |
| DCS 09 L1-4.mp3 | 00:07 0 | 0:08 00:0 | 9 00:10                                | 00:11             | 00:12 | 00:13   |    |
| DCS 09 L1-5.mp3 |         |           |                                        |                   |       |         | 4  |
|                 |         |           |                                        |                   | 00:0  | 0/00:00 | Т  |
|                 |         |           |                                        |                   |       |         |    |
| 録音ファイル名         |         |           |                                        |                   |       |         | Ľ, |
|                 |         |           |                                        |                   |       |         |    |
|                 |         |           |                                        |                   |       |         |    |
|                 | 1       |           |                                        |                   |       |         | -  |
|                 |         |           |                                        |                   |       |         | ٦  |
| 4 III +         |         |           |                                        |                   |       | - · ·   |    |
|                 | -       |           | 0.5                                    |                   | .0 .  | • •     | 0  |
|                 |         |           | Mode 💾                                 |                   |       |         | 0  |
|                 |         |           |                                        |                   | _     |         |    |

4

上記、2,3を繰り返し、教材を聞いた後に録音する練習をします。

[停止]ボタンをクリックすると、教材の再生および録音も停止します。 再生バーの位置は、先頭にもどります。

| 練習した音声を最大5つまで一時的に保持し、聞き直すことができます。                                       |
|-------------------------------------------------------------------------|
| 1 マイク録音すると、録音波形表示の右に【一時保存( ] パタンが表示されます。<br>一時的に保持したい場合、クリックします。        |
|                                                                         |
| 2 録音ファイル名を入力し、【追加】ボタンをクリックします。                                          |
| 録音トラックをリストに追加                                                           |
| 録音トラックリストに現在の録音ファイルを登録します。                                              |
| 場合ファイルタ Record 20120106162249                                           |
| 追加キャンセル                                                                 |
| 3 テンポラリ録音リストに追加されます。<br>ファイル名をダブルクリックすると、録音波形表示欄にセットされ、再生して確認することができます。 |

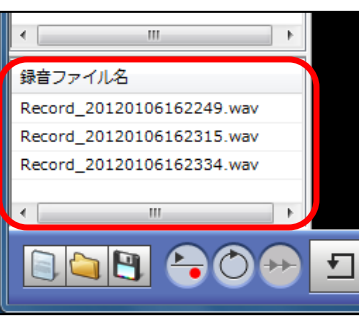

- 「テンポラリ録音リスト」のファイルはムービーテレコを終了するまで一時的に保持されているもので、
   終了すると消えてしまいます。保存しておきたい場合は[ファイルを保存]ボタンをクリックし保存します。
- 「テンポラリ録音リスト」には5つまでしか保持できません。
   5つを超えて新たに追加したい場合、いずれかの録音ファイルを削除します。
   削除するには、ファイル名上で右クリックし、「削除」をクリックします。

| 録音ファイル名          |            |
|------------------|------------|
| Record_20120106  |            |
| Record_20120106  | .02313.Wav |
| Record_201201061 | 162334.wav |

#### 録音した音声を聞く

録音した音声を聞くことができます。

── ボタン([リピーティング]ボタン)を切り替えることにより、2 種類の方法があります。

#### 録音した音声を教材音声と同時に再生して聞く

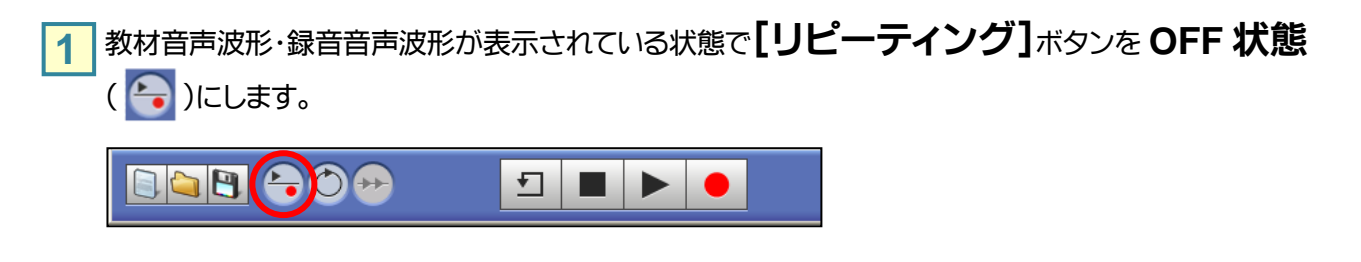

2 ▶ ボタン(【再生】ボタン)をクリックします。教材音声と録音音声が同時に再生されます。

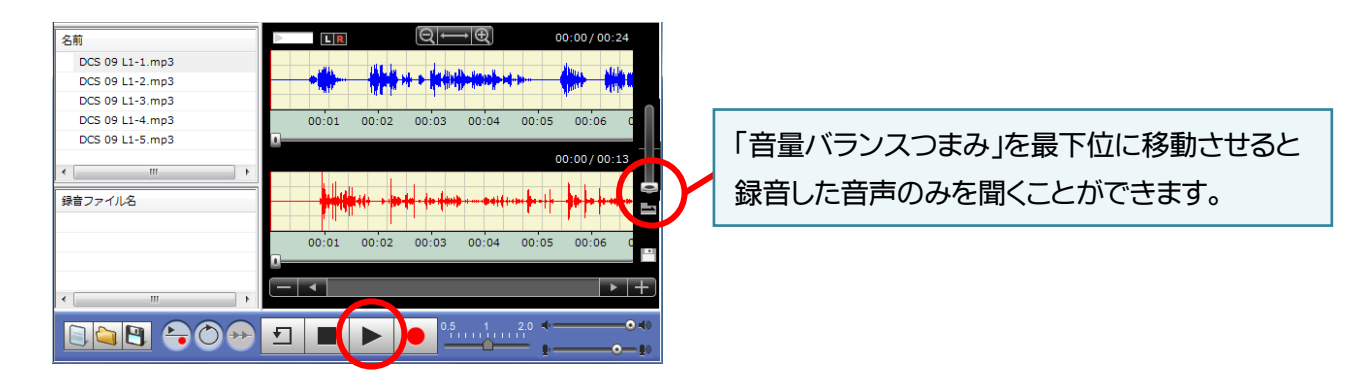

3 ボタン([停止]ボタン)をクリックすると、教材音声・録音音声の再生が停止します。

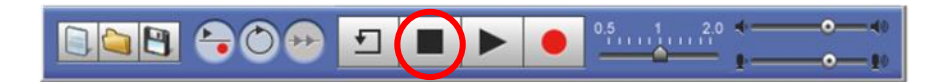

また、【録音モード】ボタンが OFF 状態( 🤵 )になっていることを確認します。

※ [録音モード]ボタンが OFF 状態になっていない時は、[録音モード]ボタンをクリックし、下図のようにしてください。

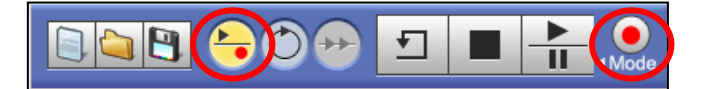

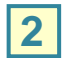

▶ ボタン(【再生】ボタン)をクリックします。教材音声の再生が始まります。

※ 再生ボタンの表示は現在の動作を表します。(教材音声=再生、録音音声=一時停止)

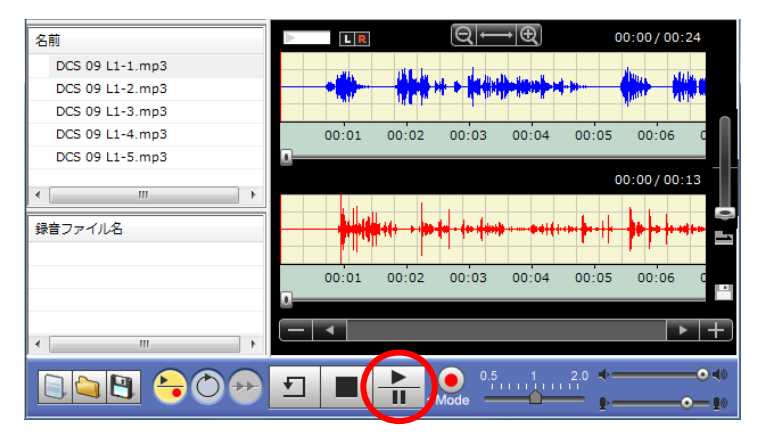

3 再度 ボタン(【再生】 ボタン)をクリックすると、教材音声の再生が一時停止し、録音音声の 再生が始まります。

※ 再生ボタンの表示は現在の動作を表します。(教材音声=一時停止、録音音声=再生)

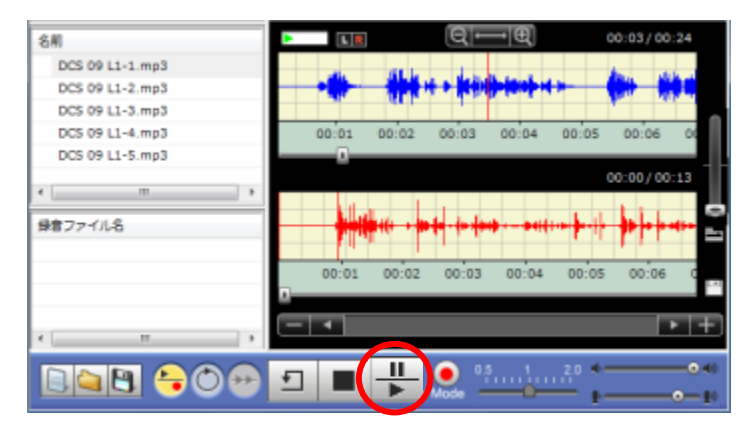

4

上記、2,3を繰り返し、教材音声と録音音声を交互に再生します。

[停止]ボタンをクリックすると、教材および録音の再生も停止します。 再生バーの位置は、先頭にもどります。 録音した音声を先生に提出する

| 録音した音声を先生に提出することができます。          |
|---------------------------------|
| 1 録音後、【録音ファイル提出( )】ボタンをクリックします。 |
|                                 |
|                                 |

2

提出するファイル名を入力し、**[提出]**ボタンをクリックします。

※教材ファイルと録音した音声を合わせたものを提出する場合は、「教材ファイルと結合する」にチェックを入れてください。

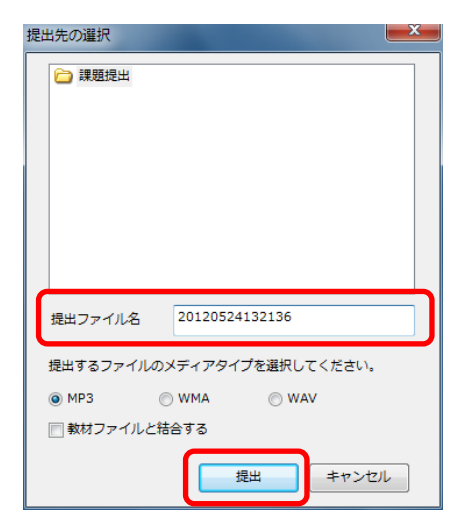

左図が表示されるまで、少し時間がかかる場合があります。 何も操作せず、そのままお持ちください。

3 [はい]ボタンをクリックし、提出します。

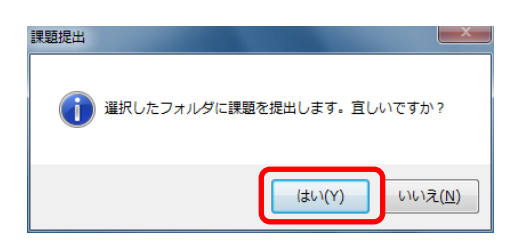

#### 持ち帰り用ムービーテレコとして保存する

自宅学習用として、教材とムービーテレコを一緒に持ち帰ることができます。 持ち帰り用ムービーテレコでは教室同様、教材を聞いて学習することができます。

#### 共通ファイルの教材を保存する

「教材データリスト」から任意の教材タイトル(または教材ツリーの任意のフォルダ)を 1 「持ち帰りファイル」にドラッグ&ドロップします。

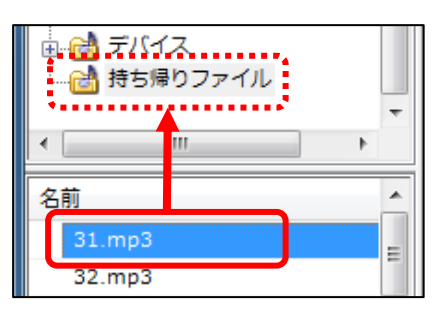

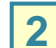

2 下図のメッセージが表示されますので、【はい】をクリックします。

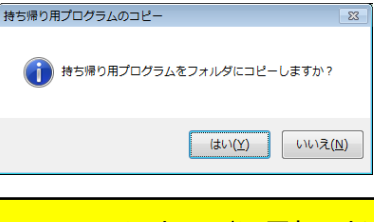

- このメッセージは最初にドラッグ&ドロップしたときのみ表示されます。 (2回目以降は表示されませんので、ご注意ください)
- 教材タイトルが「\*.mpeg, \*.mpg, \*.mpe」「\*.avi」と表示されている教材は持ち帰ることができません。

3 「持ち帰りファイル」に選択した教材と持ち帰り用ムービーテレコー式がコピーされます。

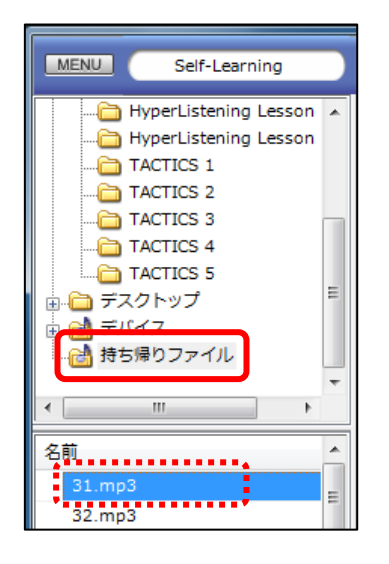

● 左図のように、持ち帰りファイルの教材データリストに 教材が表示されていれば、コピーは完了です。

| <b>1</b> ファイルは「ムービーテレコ持ち帰り」フォルダに保存されます。 「ムービーテレコ持ち帰り」フォルダは次の場所にあります。 (Cドライブ>「CHleru」フォルダ>「CALL」フォルダ) 「ムービーテレコ持ち帰り」フォルダを USB メモリなどのメディアにコピーして 持ち帰ります。      |  |  |  |  |  |  |
|----------------------------------------------------------------------------------------------------|--|--|--|--|--|--|
| □-カルディスク (C:)<br>空き領域 208 GB/237 GB<br>A前<br>CHIeru<br>CHIeru<br>CALL<br>A前<br>CALL<br>A前<br>CALL<br>A市<br>CALL<br>A市<br>CALL<br>A市<br>CALL<br>A市<br>CALL |  |  |  |  |  |  |
| 5 自宅 PC などでメディアから「持ち帰りファイル」フォルダをハードディスクの任意の場所にコピーします。<br>フォルダを開き、 <b>「MovieTeleco」</b> をダブルクリックします。                                                       |  |  |  |  |  |  |
| Module<br>MovieTeleco.exe                                                                                                    |  |  |  |  |  |  |
| ● E309 教室で上記の「MovieTeleco」をダブルクリックすると、                                                                                                    |  |  |  |  |  |  |
| 下図のエラーが表示され、ムービーテレコは起動されません。<br>持ち帰り用ムービーテレコとして保存した教材を、E309 教室で学習する方法については、                                                                               |  |  |  |  |  |  |
| 次ページをご覧ください。                                                                                                    |  |  |  |  |  |  |
| MovieTeleco  MovieTeleco is already installed on this computer.                                                                                           |  |  |  |  |  |  |
| ОК                                                                                                    |  |  |  |  |  |  |

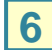

6 「マイファイル」を開くと、教室で「持ち帰りファイル」に入れた教材が参照できます。 教室と同様に学習することができます。

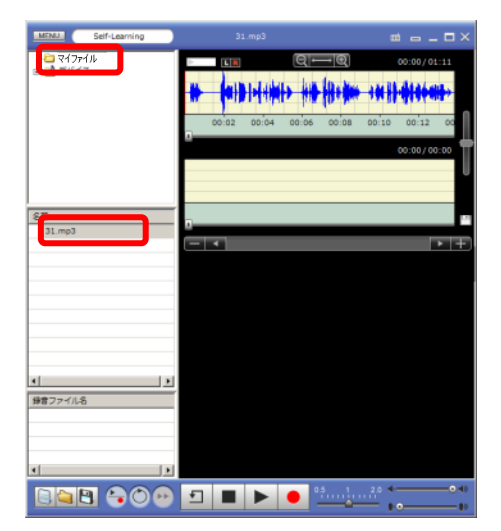

#### 持ち帰り用ムービーテレコとして保存したファイルを E309 教室で学習する

USB メモリに持ち帰り用のファイルとして保存した動画ファイル・音声ファイルを E309 教室で学習する方法を ご説明します。

1 USB メモリをパソコンに差して、ムービーテレコを起動させます。

2 「デバイス」に USB メモリが表示されますので、「持ち帰りファイル」フォルダを開き、 「Material」フォルダをクリックします。

※ USB メモリが表示されなかった場合は、「デバイス」の上で右クリックし、「最新の情報に更新」を クリックしてください。

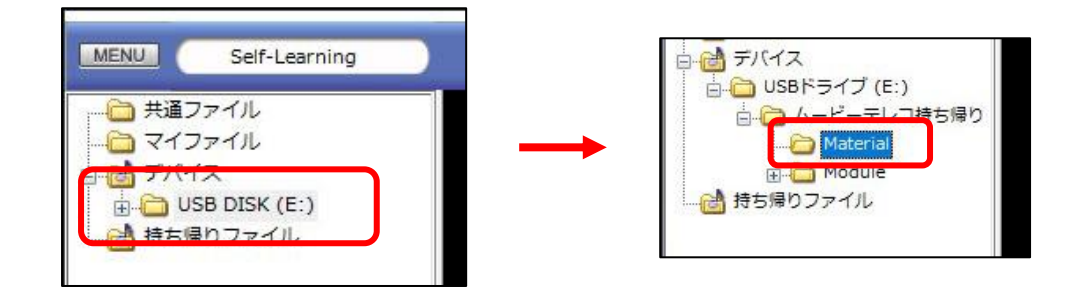

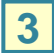

「Material」フォルダをクリックすると、左下(「教材データリスト」)に保存した教材が表示されます。 教材をクリックすると、波形が表示され、学習することができます。

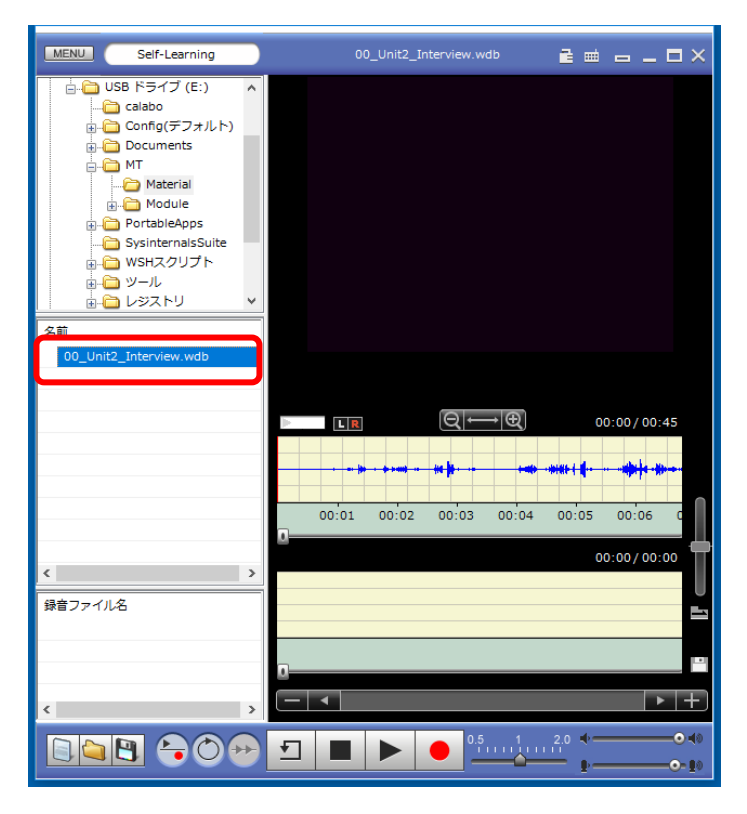

#### 動画・音声ファイルとして保存する

教材映像や教材音声、自分の録音音声を動画ファイル・音声ファイルとして保存することができます。

| 1 | 波形が表示されて                                                                                                    | いる状態で、  し 、 ボタン( 【ファイル保存】 ボタン)をクリックします。                     |
|---|----------------------------------------------------------------------------------------------------|-------------------------------------------------------------|
|   |                                                                                                    |                                                             |
| 2 | 保存する場所な                                                                                                    | を選択します。                                                     |
| 3 | ▲ 名明生付けてきた<br>(常好する場所<br>単立意示化場所<br>「スクトップ<br>アスクトップ<br>アスクトップ<br>マスクトップ<br>アスクトップ<br>マスクトップ<br>マンクトップ<br>マスクトップ<br>マスクトップ<br>マスクトップ<br>マンクトップ<br>マンクトッ<br>マンクトッ<br>マンクト<br>マンクトッ<br>マンクトッ<br>マンクトッ<br>マンクトッ<br>マンクトッ<br>マンクトッ<br>マンクト<br>マンクト<br>マンクトッ<br>マンクト<br>マンクト<br>マンクト<br>マンクト<br>マンクト<br>マンクト<br>マンクト<br>マンクト<br>マンクト<br>マンクト<br>マンクト<br>マンクト<br>マンクト<br>マンクト<br>マンクト<br>マンクト<br>マンクト<br>マンクト<br>マンクト<br>マンクト<br>マンクト<br>マントー<br>マンクト<br>マンクト<br>マー<br>マンクト<br>マー<br>マントー<br>マー<br>マンクト<br>マー<br>マー<br>マー<br>マー<br>マー<br>マー<br>マー<br>マ | () () () () () () () () () () () () () (                    |
|   | 教材ファイル                                                                                                    | 教材データを保存します。                                                |
|   | 録音ファイル                                                                                                    | 録音音声のみを保存します。                                               |
|   | 結合                                                                                                    | 教材データに録音音声を重ね合わせて保存します。                                     |
|   | <u>保存する音声ファイルをき</u><br>◎ 教材ファイル                                                                                                    | 離記してください。<br>● 録音ファイル ● 結合                                  |
|   | 教材データが映作<br>ファイルの種類を                                                                                                    | 象ファイルの場合、音声ファイルの選択項目は表示されません。<br>音声ファイルへ変更すると、表示されるようになります。 |
| 4 | ファイルの種類                                                                                                    | 頃を選択し、ファイル名を入力し、[保存]ボタンをクリックします。                            |

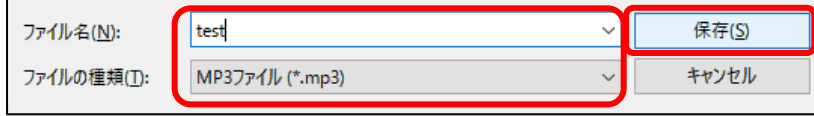

| 音声ファイルとして保存する場合 | <b>すする場合</b> 「WAV ファイル(*.wav)」・「WMA ファイル(*.wma)」・「MP3 ファイル(*.mp3)」    |  |
|-----------------|-----------------------------------------------------------------------|--|
| 動画ファイルとして保存する場合 | 「MPEG ファイル(*.mpeg, *.mpg, *.mpe)」・「WMV ファイル(*.wmv)」・「AVI ファイル(*.avi)」 |  |

動画・音声ファイルを開く

動画ファイル・音声ファイルの開く方法をご説明します。

1 🔄 ボタン([ファイルを開く]ボタン)をクリックします。

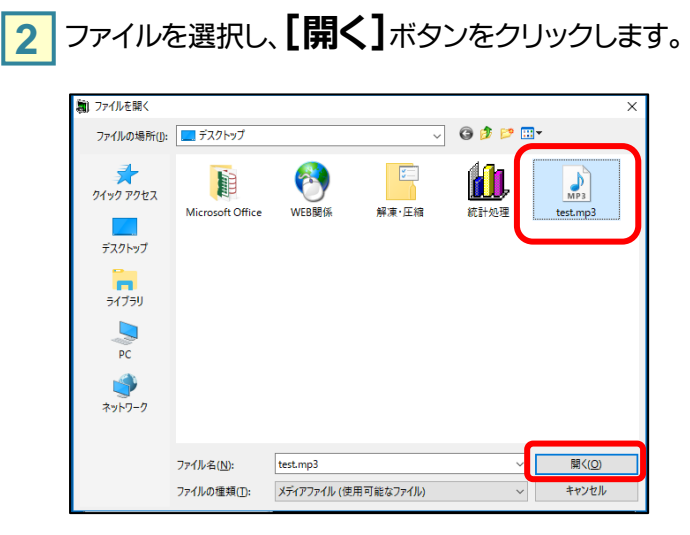

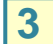

波形が表示されますので、学習することができます。

| MENU Self-Learning                       | Wildlife.mp3 |               |
|------------------------------------------|--------------|---------------|
| -○ 共通アイル<br>                             |              | 00:00 / 00:02 |
| 名前<br>20110826180452.mpg<br>Wildlife.wmv |              |               |
|                                          |              |               |

### こんなときは

#### ヘッドセットから音声が聞こえません/録音できません

## ・ 音量は正しく設定されていますか? ミュートされていませんか?

ムービーテレコの音量が下図(左)のようになっているか確認してください。(下図がデフォルトの設定です。) つまみが極端に左側にあると、音声が聞こえませんので、その際は下図の位置に移動させてください。 また、下図(右)のように、画面右下のスピーカーアイコンがミュートマークで表示されていた場合は、ミュート を解除してください。

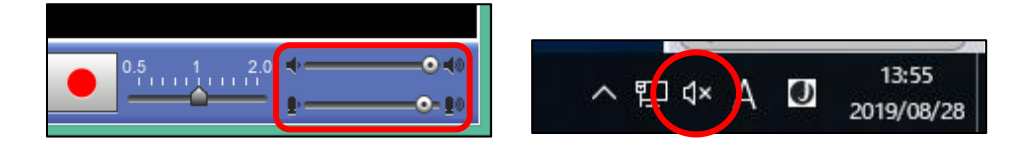